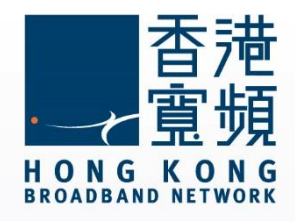

#### LevelOne (WBR-6003) 無線路由器使用說明

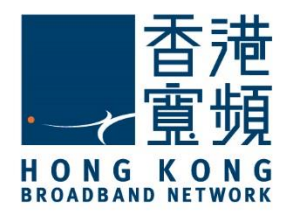

| 1 | 認諳   | t LevelOne (WBR-6003)無線路由器                            | 2 |
|---|------|-------------------------------------------------------|---|
|   | A.   | 技術規格 - 周邊連接和擴充                                        | 2 |
|   | В.   | 基本電腦系統要求 (bb500/ FibreHome500/ bb1000/ FibreHome1000) | 2 |
| 2 | 首次   | z接駁 LevelOne (WBR-6003)無線路由器                          | 3 |
| 3 | 由其   | t他公司轉用香港寬頻服務                                          | 9 |
| 3 | 由其   | t他公司轉用香港寬頻服務1                                         | 0 |
| 4 | Leve | elOne (WBR-6003)無線路由器預設重置1                            | 1 |

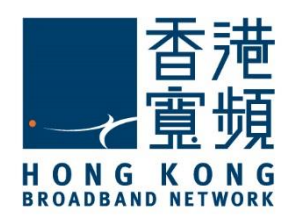

### 認識 LevelOne (WBR-6003)無線路由器

A. 技術規格 - 周邊連接和擴充

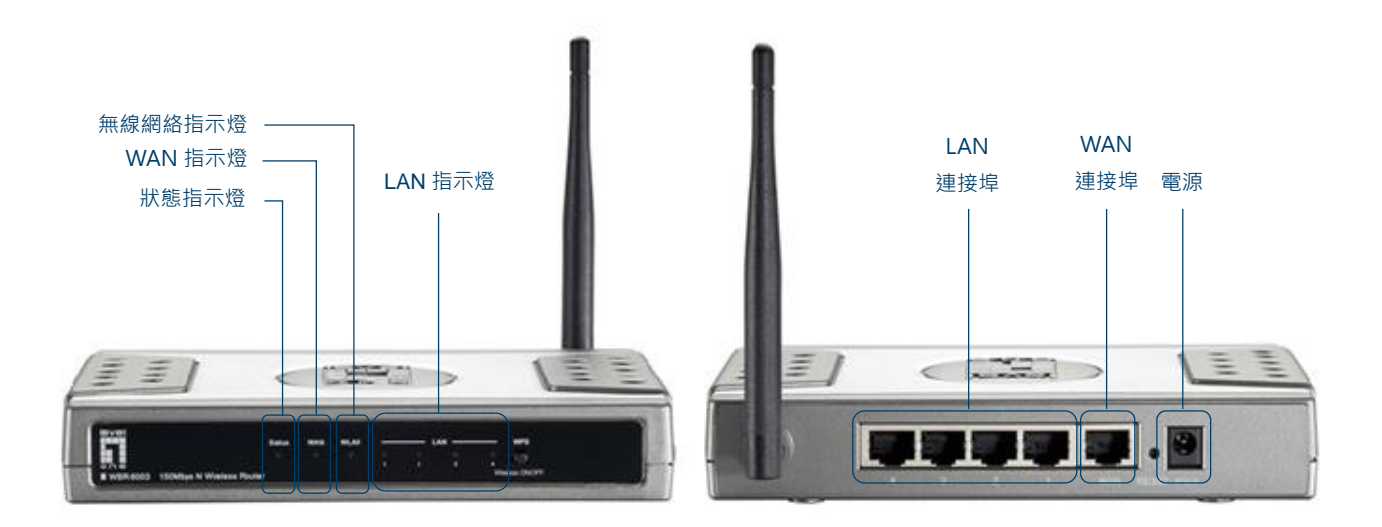

#### B. 基本電腦系統要求 (bb500/ FibreHome500/ bb1000/ FibreHome1000)

為確保閣下能享受穩定的寬頻速度,本公司建議客戶可參考以下之基本電腦系統要求

| 中央處理器 | Intel Core2 Duo P8700/2.5 (3 GHz 或以上)  |
|-------|----------------------------------------|
| 記憶體   | 4GB 或以上                                |
| 硬碟    | 64GB SATA II SSD(讀寫速度至少需要 200MB/s)固態硬碟 |
| 網絡卡   | 100/1000M 以太網絡卡                        |

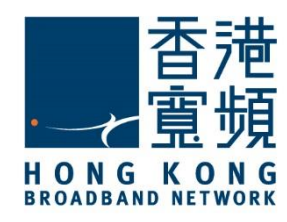

首先,將數據線的一邊連接到牆身插座/光纖網絡終端機,另一邊則連接到 ASUS (RT-N56U) 無線路由器的 WAN 連接埠;接著,使用另一數據線將路由器的任何一個 LAN 連接埠連接至 電腦的 LAN 連接埠,然後開啟路由器的電源及電腦。

開啟網頁瀏覽器,於網址列輸入 [<u>http://192.168.1.1</u>]後按[Enter]。

於登入頁面後在[System Password]輸入預設使用者密碼[admin],按[Login]。

| USER's MAIN MENU       | 1 Status                                        |          |  |  |  |
|------------------------|-------------------------------------------------|----------|--|--|--|
| System Part            | ssword :   (default: admin) Lo                  | agin     |  |  |  |
| System Status          |                                                 |          |  |  |  |
| Item                   | WAN Status                                      | Sidenote |  |  |  |
| Remaining Lease Time   | 00:58:25                                        |          |  |  |  |
| IP Address             | 61.238.12.134                                   |          |  |  |  |
| Subnet Mask            | 255.255.255.192                                 |          |  |  |  |
| Gateway                | 61.238.12.129                                   |          |  |  |  |
| Domain Name Server     | 203.185.0.37, 203.185.0.36                      |          |  |  |  |
| MAC Address            | 00-11-6B-66-7F-E9                               |          |  |  |  |
| Wireless Status        |                                                 |          |  |  |  |
| Item                   | WLAN Status                                     | Sidenote |  |  |  |
| Wireless mode          | Enable                                          |          |  |  |  |
| SSID                   | LevelOne                                        |          |  |  |  |
| Channel                | Auto                                            |          |  |  |  |
| Security               | None                                            |          |  |  |  |
| MAC Address            | 00-11-68-66-7F-EA                               |          |  |  |  |
| Statistics Information |                                                 |          |  |  |  |
| Statistics of WAN      | Inbound                                         | Outbound |  |  |  |
| Octets                 | 40181                                           | 49355    |  |  |  |
| Unicast Packets        | 172                                             | 196      |  |  |  |
| Non-unicast Packets    | 3                                               | 31       |  |  |  |
| Device                 | Refresh<br>Time: 2014年11月23日 下午11:46:34 [GMT+8] |          |  |  |  |

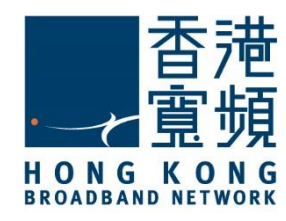

#### 選擇[Wizard]後按[Enter]。

|                             |                                                       | English |
|-----------------------------|-------------------------------------------------------|---------|
| ADMINISTRATOR'S MAIN MENU   | - Status                                              | ≻ Loge  |
|                             |                                                       |         |
| Please Select the Operation | 21                                                    |         |
|                             |                                                       |         |
|                             |                                                       |         |
|                             | Wizard                                                |         |
|                             |                                                       |         |
|                             |                                                       |         |
|                             |                                                       |         |
| * This scr                  | een reminds you to configure until the Wizard is fini | shed.   |
|                             | Enter                                                 |         |

#### 設定精靈會顯示接下來的設定步驟,按[Next]繼續。

| lever<br>Tone             |                  |                      |                            | English  |
|---------------------------|------------------|----------------------|----------------------------|----------|
| ADMINISTRATOR'S MAIN MENU | -II Status       | Wizard               | M Advanced                 | ► Logout |
|                           |                  |                      |                            |          |
|                           |                  |                      |                            |          |
| Setup Wizard              |                  |                      |                            | [ EXIT ] |
|                           |                  |                      |                            |          |
| Setup Wizard will gu      | uide you through | a basic configuratio | on procedure step by step. |          |
|                           | Step 1. S        | etup Login Password  | I.                         |          |
|                           | Step 2. W        | /AN Setup.           |                            |          |
|                           | Step 3. W        | /ireless Setup.      |                            |          |
|                           | ▶ Step 4. S      | ummary.              |                            |          |
|                           | Step 5. F        | inish.               |                            |          |
| < Back [ Start > Pas      | ssword > WAN     | > Wireless > Sui     | mmary > Finish! ]          | Next >   |

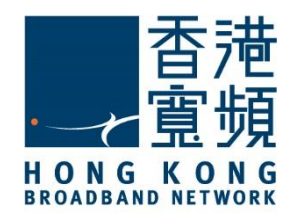

於[Old Password]輸入原有路由器登入密碼後·在[New Password]及[Reconfirm]欄位設定新的路由器登入密碼·然後按[Next]繼續。

|                                  |                  |                |                   | English  |
|----------------------------------|------------------|----------------|-------------------|----------|
| ADMINISTRATOR'S MAIN MENU        | -1 Status        | 💔 Wizard       | M Advanced        | ▹ Logout |
|                                  |                  |                |                   |          |
| Setup Wizard - Setup Login Passw | vord             |                |                   | [EXIT]   |
|                                  |                  |                |                   |          |
|                                  | Old Password     | •••••          |                   |          |
|                                  | New Password     | •••••          |                   |          |
|                                  | Reconfirm        |                |                   |          |
|                                  |                  |                |                   |          |
|                                  |                  |                |                   |          |
| < Back [Start >                  | Password > WAN > | Wireless > Sur | nmary > Finish! ] | Next >   |

#### 選擇[Auto Detecting WAN Type] · 按[Next] 。

| levet<br>one                  |                      |                   |                   | English  |
|-------------------------------|----------------------|-------------------|-------------------|----------|
| ADMINISTRATOR'S MAIN MENU     | -1 Status            | Wizard            | M Advanced        | ► Logout |
|                               |                      |                   |                   |          |
| Setup Wizard - WAN Type Setup |                      |                   |                   | [EXIT]   |
|                               |                      |                   |                   |          |
|                               |                      |                   |                   |          |
|                               | O Auto De            | etecting WAN Type |                   |          |
|                               | ◯ Setup V            | VAN Type Manually |                   |          |
|                               |                      |                   |                   |          |
|                               |                      |                   |                   |          |
| < Back [ Start > P            | assword > <u>WAN</u> | > Wireless > Su   | mmary > Finish! ] | Next >   |

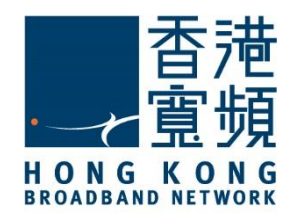

點選[Obtain an IP address from ISP automatically. (Dynamic IP Address)],按[Next]。

|                                                                          |                                                                                        |                       |                   | English  |  |  |  |  |
|--------------------------------------------------------------------------|----------------------------------------------------------------------------------------|-----------------------|-------------------|----------|--|--|--|--|
| ADMINISTRATOR'S MAIN MENU                                                | -1 Status                                                                              | 😾 Wizard              | Advanced          | ► Logout |  |  |  |  |
|                                                                          |                                                                                        |                       |                   |          |  |  |  |  |
| Setup Wizard - Select WAN Type                                           |                                                                                        |                       |                   | [EXIT]   |  |  |  |  |
| ISP assigns you a static IP addr                                         | ess. (Static IP Addre                                                                  | ess)                  |                   |          |  |  |  |  |
| Obtain an IP address from ISP a                                          | <ul> <li>Obtain an IP address from ISP automatically. (Dynamic IP Address)</li> </ul>  |                       |                   |          |  |  |  |  |
| O Dynamic IP Address with Road                                           | Runner Session Ma                                                                      | nagement. (e.g. Telst | ra BigPond)       |          |  |  |  |  |
| Some ISPs require the use of P                                           | O Some ISPs require the use of PPPoE to connect to their services. (PPP over Ethernet) |                       |                   |          |  |  |  |  |
| ○ Some ISPs require the use of PPTP to connect to their services. (PPTP) |                                                                                        |                       |                   |          |  |  |  |  |
| Some ISPs require the use of L <sup>2</sup>                              | 2TP to connect to the                                                                  | eir services. (L2TP)  |                   |          |  |  |  |  |
| < Back [Start > P                                                        | assword > WAN                                                                          | > Wireless > Su       | mmary > Finish! ] | Next >   |  |  |  |  |

#### 按[Next]繼續。

| ADMINISTRATOR'S MAIN MENU        | 📲 Status 😽 Wizard 🕥 Advanced | ► Logo |
|----------------------------------|------------------------------|--------|
|                                  |                              |        |
| Setup Wizard - WAN Settings - Dy | namic IP Address             | [EX    |
| LAN IP Address                   | 192.168.1.1                  |        |
| Host Name                        | WBR-6003 (optional)          |        |
| WAINS MAC AUDIESS                |                              |        |
|                                  |                              |        |

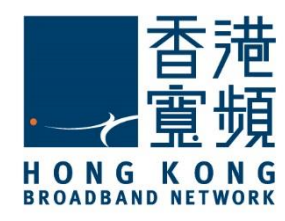

於[Wireless function]點選[Enable]後,設定新的無線網絡名稱[Network ID (SSID)],再於 [Channel]右方的選單選擇[Auto],然後按[Next]。

| ever<br>2 n e                         |                  |                        |                   | English  |
|---------------------------------------|------------------|------------------------|-------------------|----------|
| ADMINISTRATOR'S MAIN MENU             | -11 Status       | Wizard                 | M Advanced        | ▶ Logout |
|                                       |                  |                        |                   |          |
| Setup Wizard - Wireless setting       | 5                |                        |                   | [ EXIT   |
| <ul> <li>Wireless function</li> </ul> | Enable           | Disable                |                   |          |
| Network ID(SSID)                      | LevelOne         |                        |                   |          |
| Channel                               | Auto ᅌ           |                        |                   |          |
|                                       |                  |                        |                   |          |
|                                       |                  |                        |                   |          |
|                                       |                  |                        |                   |          |
| < Back [ Start                        | > Password > WAN | > <u>Wireless</u> > Su | mmary > Finish! ] | Next >   |

在[Security]右方的選單選擇[WPA-PSK/WPA2-PSK],按[Next]。

| leve"<br>on e                    |                        |                        |                   | English  |
|----------------------------------|------------------------|------------------------|-------------------|----------|
| ADMINISTRATOR'S MAIN MENU        | - Status               | 😾 Wizard               | Advanced          | ▶ Logout |
|                                  |                        |                        |                   |          |
| Setup Wizard - Wireless Security |                        |                        |                   | [ EXIT ] |
|                                  |                        |                        |                   |          |
| ► Security                       | Vone<br>WEP<br>WPA-PSK | WPA2-PSK               |                   |          |
|                                  |                        |                        |                   |          |
|                                  |                        |                        |                   |          |
| < Back [Start > P                | assword > WAN          | > <u>Wireless</u> > Su | mmary > Finish! ] | Next >   |

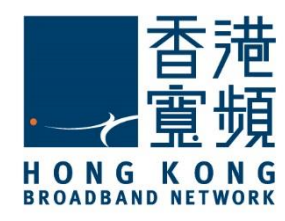

在[Preshare Key Mode]右方的選單選擇[ASCII], 設定新的無線網絡金鑰[Preshare Key] · 按 [Next]。

| lever<br>on e                                                                 |                    |                        |                   | English ᅌ |
|-------------------------------------------------------------------------------|--------------------|------------------------|-------------------|-----------|
| ADMINISTRATOR'S MAIN MENU                                                     | -i Status          | 😾 Wizard               | M Advanced        | ▶ Logout  |
|                                                                               |                    |                        |                   |           |
| Setup Wizard - Wireless Security                                              |                    |                        |                   | [ EXIT ]  |
| <ul> <li>Security</li> <li>Preshare Key Mode</li> <li>Preshare Key</li> </ul> | WPA-PSK /<br>ASCII | WPA2-PSK ᅌ             |                   |           |
| < Back [Start > P                                                             | assword > WAN      | > <u>Wireless</u> > Su | mmary > Finish! ] | Next >    |

確保所有設定資料正確無誤後·按[Apply Settings]·於路由器套用設定後按[Next]再按[Finish]·

| level"                                                                        |                      |                          |            | English  |
|-------------------------------------------------------------------------------|----------------------|--------------------------|------------|----------|
| ADMINISTRATOR'S MAIN MEN                                                      | IU 📲 Status          | Wizard                   | M Advanced | ► Logout |
|                                                                               |                      |                          |            |          |
| Setup Wizard - Summary                                                        |                      |                          |            | [EXIT]   |
|                                                                               | Please confirm t     | he informatio            | n below.   |          |
| [                                                                             | WAN Setting ]        |                          |            |          |
| V                                                                             | WAN Type             |                          | ldress     |          |
| н                                                                             | lost Name            | WBR-6003                 |            |          |
| v                                                                             | VAN's MAC Address    | 00-11-6B-66-7            | F-E9       |          |
| 1                                                                             | [ Wireless Setting ] |                          |            |          |
| v                                                                             | Vireless             | Enable                   |            |          |
| s                                                                             | SID                  | LevelOne                 |            |          |
| C                                                                             | hannel               | Auto                     |            |          |
| s                                                                             | ecurity              | WPA-Personal<br>Personal | / WPA2-    |          |
| Do you want to proceed the network testing?                                   |                      |                          |            |          |
| < Back [Start > Password > WAN > Wireless > Summary > Finish!] Apply Settings |                      |                          |            |          |

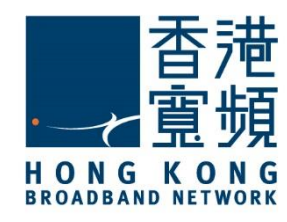

#### **3** 由其他公司轉用香港寬頻服務

進入路由器設定主頁後,點選[Advanced Setup]後按[Enter]。

|                                                                      | English  |
|----------------------------------------------------------------------|----------|
| ADMINISTRATOR'S MAIN MENU - Status                                   | ► Logout |
|                                                                      |          |
| Please Select the Operations                                         |          |
|                                                                      |          |
| • Wizard                                                             |          |
| Advanced Setup                                                       |          |
| * This screen reminds you to configure until the Wizard is finished. |          |
| Enter                                                                |          |

#### 點選[Primary Setup] · 按[WAN Type] 右方的[Change]。

| ADMINISTRATO    | R's MAIN MENU - 1 Stat                                                         | tus \∀wi | zard 📢                   | I Advanced       | Logout   |
|-----------------|--------------------------------------------------------------------------------|----------|--------------------------|------------------|----------|
| BASIC SETTING   |                                                                                | SECURITY | SETTING                  | ADVANCED SETTING | ( toolad |
| Primary Setup   | Primary Setup                                                                  |          |                          |                  | [Help]   |
| DHCP Server     | Item                                                                           |          | Setting                  |                  |          |
| Wireless        | LAN IP Address                                                                 | 192      | 168.1.1                  |                  |          |
| Change Password | WAN Type                                                                       |          | PPP over Ethernet Change |                  |          |
|                 | PPPoE Account                                                                  |          | username@isp.com         |                  |          |
|                 | PPPoE Password                                                                 |          |                          |                  |          |
|                 | Primary DNS                                                                    |          | 0.0                      |                  |          |
|                 | Secondary DNS                                                                  |          | 0.0.0.0                  |                  |          |
|                 | Maximum Idle Time                                                              |          | 300 seconds              |                  |          |
|                 | Authentication method     Auto                                                 |          |                          |                  |          |
|                 | Connection Control     Connect-on-demand     PPPoE Service Name     (optional) |          |                          |                  |          |
|                 |                                                                                |          | (optional)               |                  |          |
|                 | Assigned IP Address                                                            | 0.0.     | 0.0                      | (optional)       |          |
|                 | ▶ MTU                                                                          | 149      | 2                        |                  |          |
|                 | IGMP                                                                           | OB       | habled 💿 Disab           | led              |          |
|                 |                                                                                | Save     | Undo Rebo                | sot              |          |

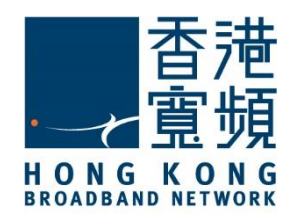

### **3** 由其他公司轉用香港寬頻服務

點選[Choose WAN Type]中的[Dynamic IP Address – Obtain an IP address from ISP automatically]後按 [Save]。

| level"<br>one     |                              |                                                                                      | English  |  |  |
|-------------------|------------------------------|--------------------------------------------------------------------------------------|----------|--|--|
|                   | DR's MAIN MENU - 11 Status   | Wizard 🕅 Advanced                                                                    | ▶ Logout |  |  |
| BASIC SETTING     | Softwarding Rules            | SECURITY SETTING                                                                     | TOOLBOX  |  |  |
| Primary Setup     | Primary Setup                |                                                                                      |          |  |  |
| DHCP Server       | Туре                         | Usage                                                                                |          |  |  |
| • Wireless        | Static IP Address            | ISP assigns you a static IP address.                                                 |          |  |  |
| Change Baseword   | O Dynamic IP Address C       | Dynamic IP Address     Obtain an IP address from ISP automatically.                  |          |  |  |
| • Change Password | O Dynamic IP Address with Ro | O Dynamic IP Address with Road Runner Session Management.(e.g. Telstra BigPond)      |          |  |  |
|                   | O PPP over Ethernet S        | O PPP over Ethernet Some ISPs require the use of PPPoE to connect to their services. |          |  |  |
|                   | O PPTP S                     | PPTP Some ISPs require the use of PPTP to connect to their services.                 |          |  |  |
|                   | C L2TP S                     | Some ISPs require the use of L2TP to connect to their services.                      |          |  |  |
|                   | Save Cancel                  |                                                                                      |          |  |  |
|                   |                              |                                                                                      |          |  |  |

確認[WAN Type]已更新為[Dynamic IP Address],按[Save]更新設定。

| level"<br>o n e |                           |      |                             |                  | English  |
|-----------------|---------------------------|------|-----------------------------|------------------|----------|
|                 | TOR's MAIN MENU - M Statu | is 👫 | Wizard                      | Advanced         | ▶ Logout |
| BASIC SETTING   | FORWARDING RULES          | SECI | URITY SETTING               | ADVANCED SETTING | TOOLBOX  |
| Primary Setup   | Primary Setup             |      |                             |                  | [Help]   |
| DHCP Server     | Item                      |      | Setting                     |                  |          |
| Wireless        | LAN IP Address            |      | 192.168.1.1                 |                  |          |
| Change Password | ► WAN Type                |      | Dynamic IP Address Change   |                  |          |
|                 |                           |      | WBR-6003                    | (optional)       |          |
|                 | WAN's MAC Address         |      | 00-11-6B-66-7F-E9 Clone MAC |                  |          |
|                 | Renew IP Forever          |      | Enable (Auto-reconnect)     |                  |          |
|                 | ▶ IGMP                    |      | CEnabled Obisabled          |                  |          |
|                 |                           | Save | Undo Virtual                | Computers        |          |
|                 |                           |      |                             |                  |          |

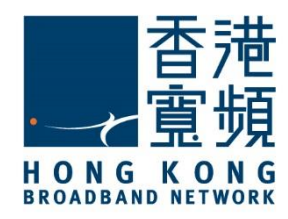

# **4** LevelOne (WBR-6003)無線路由器預設重置

如不能登入 LevelOne (WBR-6003)路由器的設定版面,閣下可使用重置按鈕恢復路由器至出廠預設。當完成重置後,所有設定都將恢復成預設值。

- 1. 確保 LevelOne (WBR-6003)路由器電源已連接並開啟。
- 2. 使用尖銳物件按住重置按鈕約5秒。
- 3. 出廠預設值:

| 使用者密碼 | IP 位址       | SSID     |
|-------|-------------|----------|
| admin | 192.168.0.1 | LevelOne |

重置按鈕設在路由器後方。

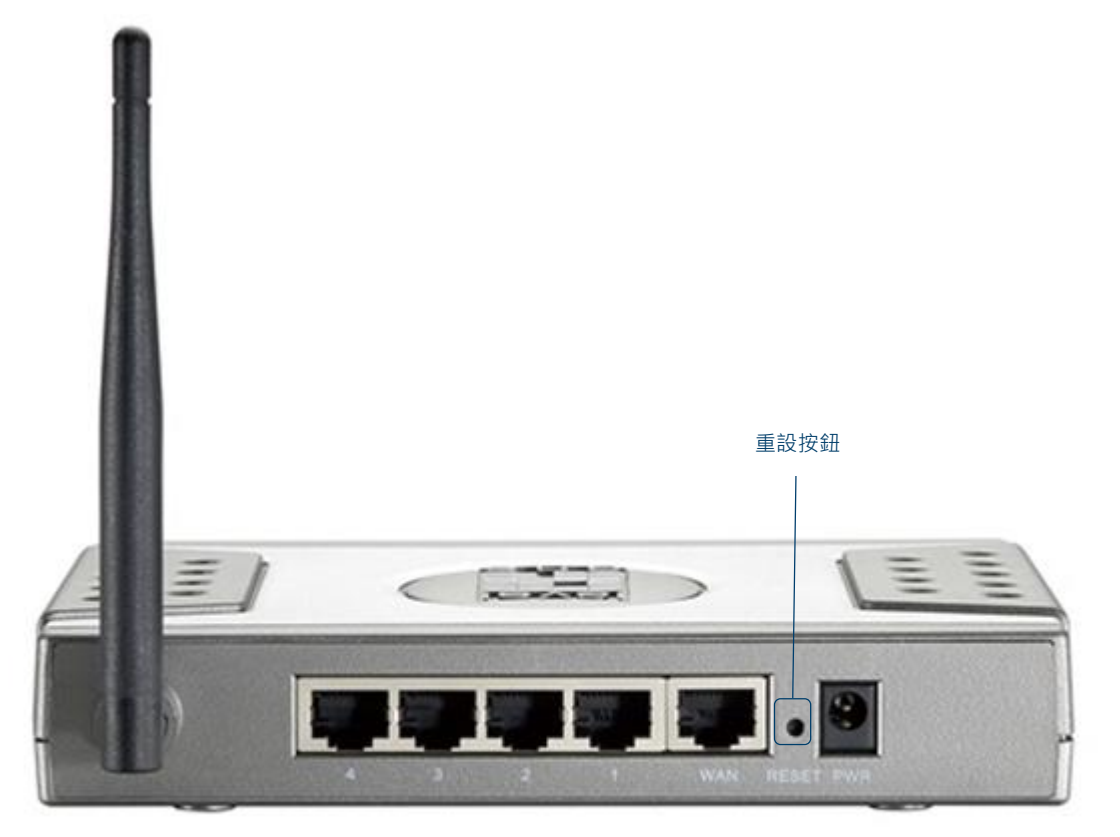